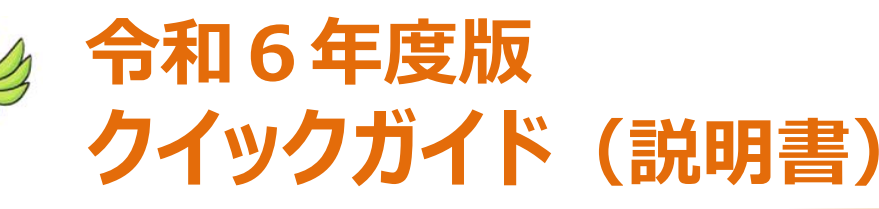

### 事業の概要

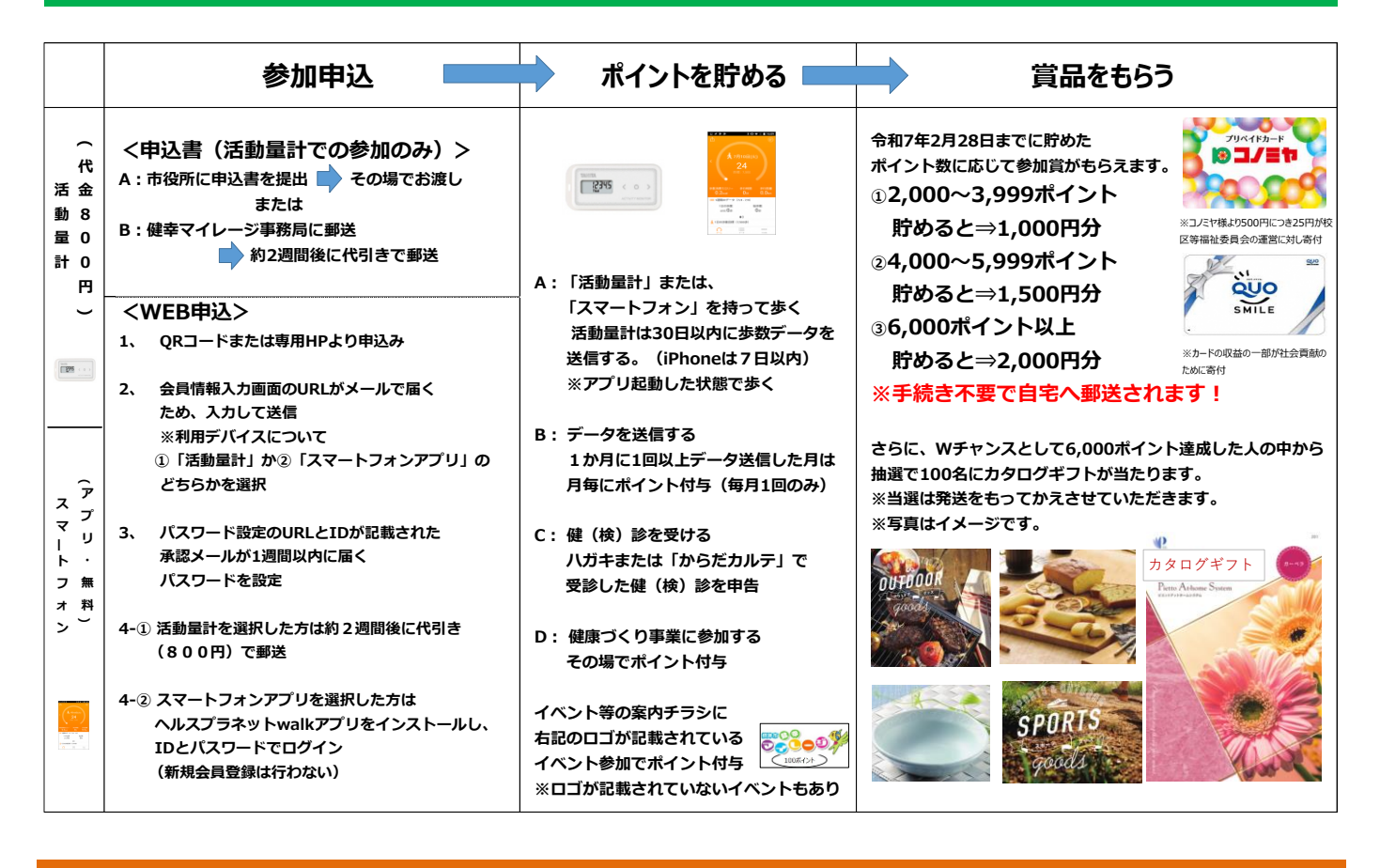

## 1. 活動量計またはスマートフォン(アプリ)を持って歩く

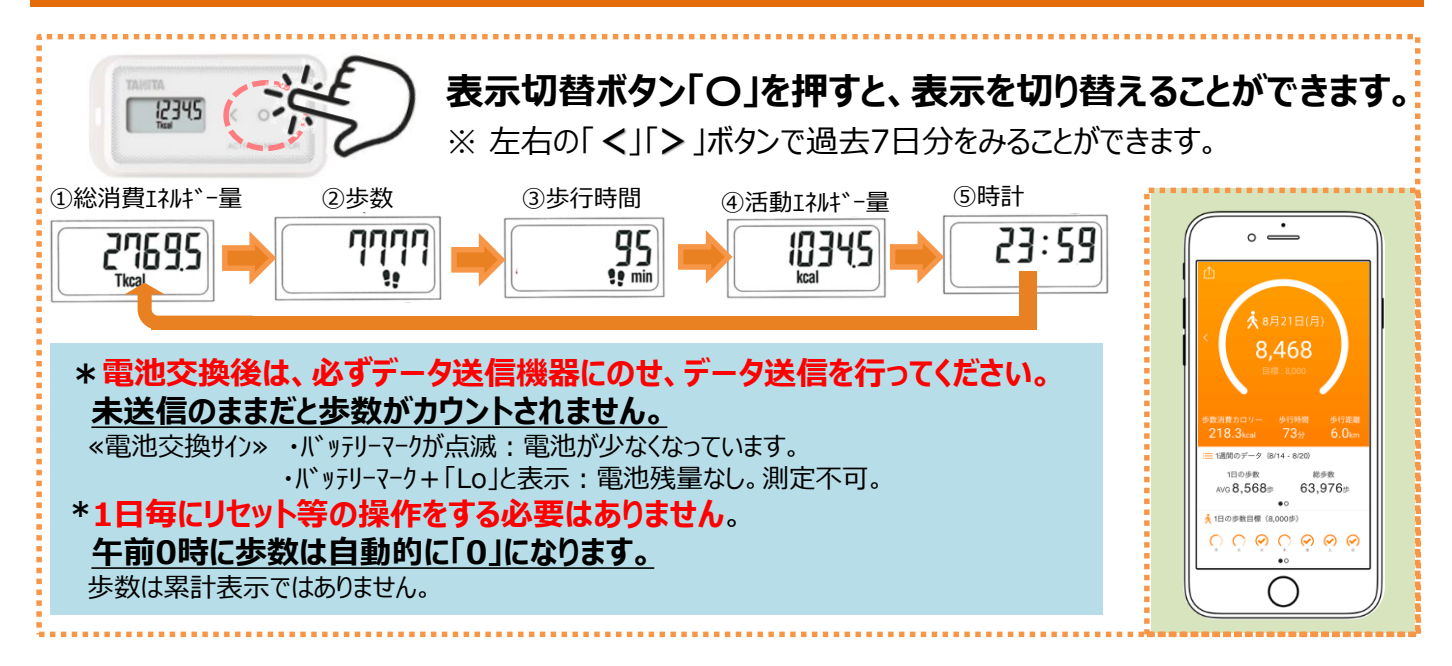

# 2. 歩数データを送信する

定期的に歩数データを送信しましょう。活動量計本体には30日分のデータが蓄積されますが、 それ以降は古いデータから自動的に消去されていきます。 データを送信することで、健康管 理サイト「からだカルテ」に情報が保存され、ポイントが貯まります。

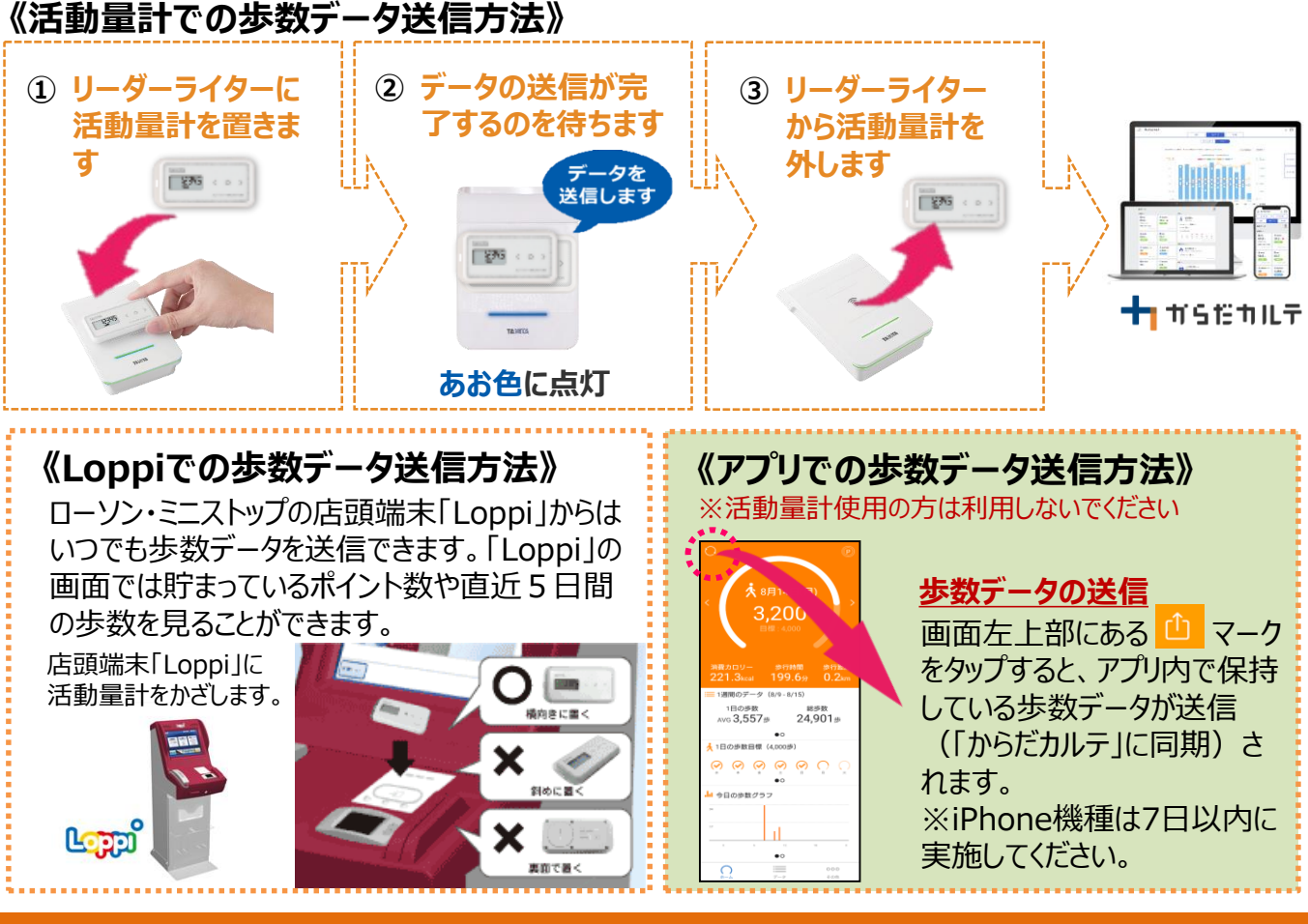

# 3. ポイントの付き方

(1)歩数関連ポイント ●1日の歩数、1カ月の平均歩数(令和7年2月は対象外)に応じてポイント付与。 ●データ送信した月は1カ月につき50ポイント(月に1回のみ)。

#### (2)健(検)診関連ポイント

案内チラシについているハガキ(または必要事項記入の郵便はがき)、もしくは「からだカルテ」から 健(検)診を受診したことを申告していただくと、「健診(人間ドック含む)」は500ポイント、 「がん検診」は400ポイント、「歯科健診」は300ポイント

<u>(3)事業参加ポイント</u>

、 市が実施する健康づくり事業等に参加すると、100ポイント ※対象事業によってはポイント数の変更あり

(4)継続ポイント 令和6年4月1日以降に6カ月以上継続して参加(データ送信)した方に500ポイント

# 4. ポイント交換・ダブルチャンス【年1回】\*手続き不要

#### ★令和7年2月28日までに

①2,000~3,999ポイント貯めると⇒1,000円分②4,000~5,999ポイント貯めると⇒1,500円分
 ③6,000ポイント以上貯めると⇒2,000円分の参加賞を郵送します。

★さらに、ダブルチャンスとして6,000ポイント達成した人の中から抽選で100名様へ賞品が当たります。 ※当選の発表は賞品の発送をもってかえさせていただきます。

# 5.「からだカルテ」にログインする

#### パソコンやスマートフォンで歩数や測定グラフを確認できます。

健康管理ポータルサイト「からだカルテ」(<u>https://www.karadakarute.jp/settsucity/)</u> にアクセスするか、「からだカルテ」アプリをダウンロードし、IDとパスワードでログインしてご利用ください。

#### 活動量計コースの方

- 黄色い紙に記載されている「シリアル情報」を 入力してください。
- シリアルナンバー (MYH S/N) ⇒ ID
- シークレットナンバー (シークレットN) ⇒ パスワード

アプリコースの方

| 000000000                                                                                            | D-Y>QUEERLoppi - 52.3 +> 721828                                                                                                    |
|----------------------------------------------------------------------------------------------------|----------------------------------------------------------------------------------------------------|
| ●重要 → + + + + = = 00000000000                                                                        | Lauged Fuld and                                                                                                    |
| この相続の、東切に保管してください。                                                                                   | *2:-(X)-0+-CRE BARE-CRYTOCRE<br>************************************                                                                                                    |
| 必ずお読みください                                                                                            | 1252047-0K941K0742-57170-9-14-5879882                                                                                                    |
| th 11 SIE THILT                                                                                      | Andread 77 5/5, 3 (28):6 (27):5 (37):6 (17):6 (18):1 (17):5 (17):6 (18):1 (17):5 (17):6 (18):1 (17):5 (17):6 (18):1 (17):5 (17):5 (17 |
| からたカムテロダインページの口緒に改善部かりアル登場の<br>「シリアルナンバー」をパスワード欄に「シータレットアンバー」を<br>人力してログイン、由発生部ページで必要事項を入力し物部を発了させる。 | <ul> <li> <b>9797068</b></li></ul>                                                                                                    |
| 「からたカルテ」ログインページ<br>https://www.karadakarute.jp/hlp/login                                             | ドアーラボスカオれました」と単作されたなデータ政策電子。                                                                                                    |

黄色い紙(活動量計の箱に同梱)

#### 登録時に付与されたID、パスワードを入力してください。

※登録後に変更された方は、変更されたID・パスワードを入力してください。

### ① アプリをダウンロードする

以下の二次元コードを読み取り、「からだカルテ」アプリをダウンロードします。

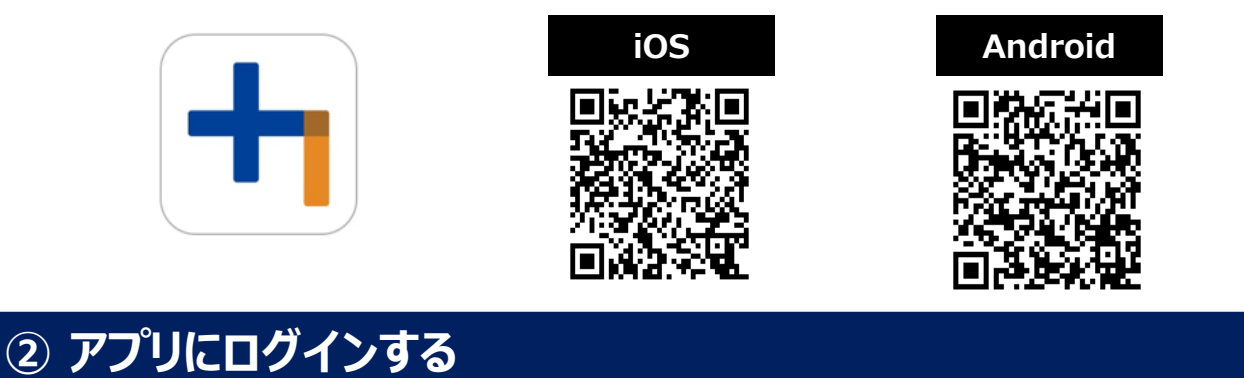

- 1. ご自身の「ID」を入力します。
- 2. ご自身の「パスワード」を入力します。
- 3. 「ログイン」ボタンをタップしてください。

アプリを開く

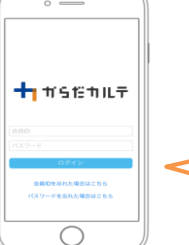

一度ログインしていただいた後は、毎回ログインID・パスワードの入力をせずに、ご利用いただけます。

# 「からだカルテ」の使用方法について!

「からだカルテ」の使用方法や各機能を動画でご説明しています。

#### < ご注意ください >

- 動画再生や視聴には大量のデータ(パケット)通信を行うため、 ご利用の携帯・通信キャリア各社にて通信料が発生します。
- データ通信量が一定の基準に達した時点で、通信会社での通信速度制限が行われることがあります。
- ・スマートフォンやタブレットでご視聴の場合は、Wi-Fi環境でのご利用を推奨します。
- ・ データ通信費用は各自負担となりますのでご了承ください。

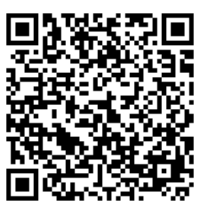

(動画再生時間:5分05秒)

# 6. 「からだカルテ」から健康情報を確認する

### 各種、関連サービスの内容について、画面左上の 🗮 (メニュー)よりご確認いただけます。

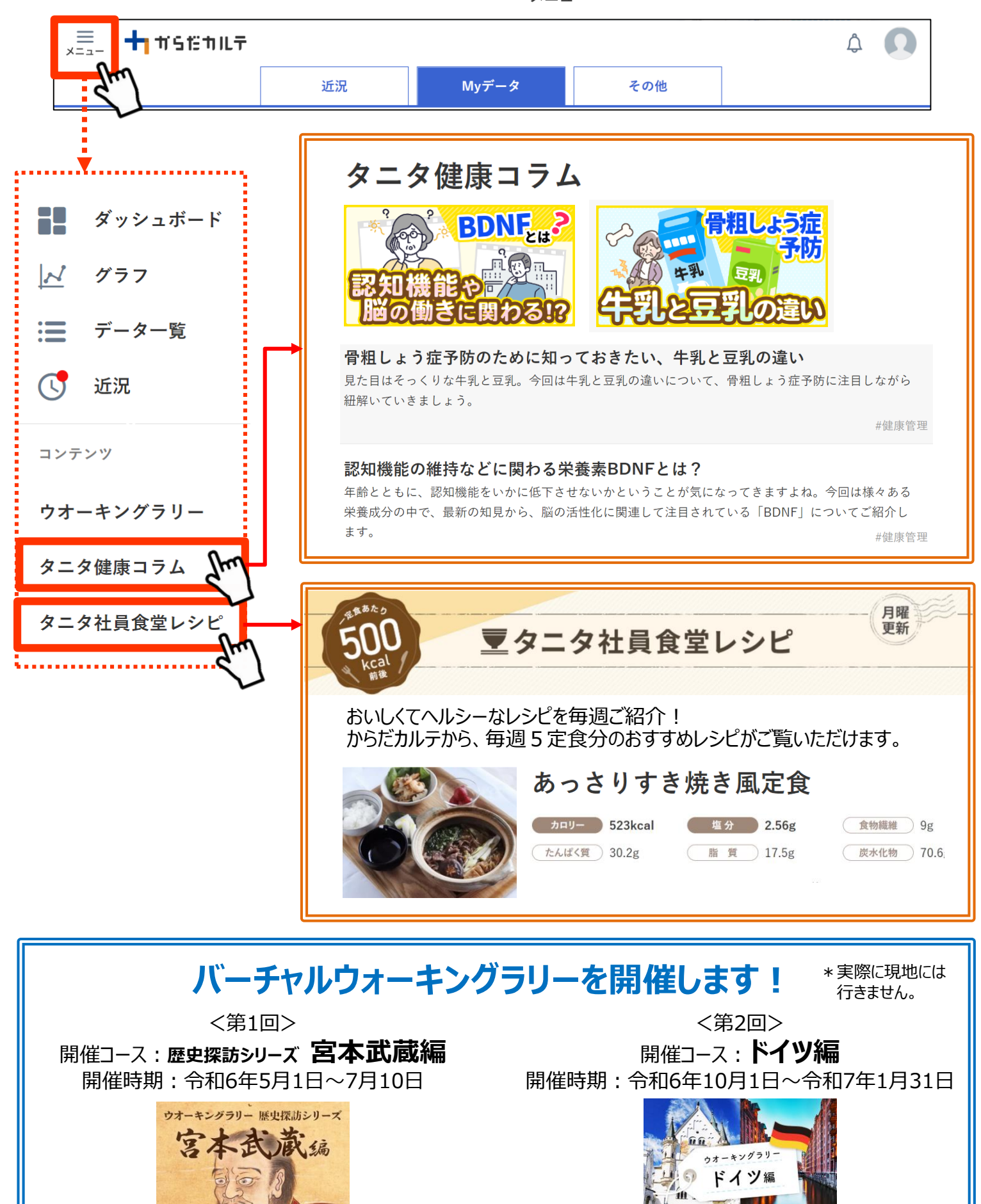

※画像はイメージです。

※画像はイメージです。